## Instructions for reading and acknowledging "consent forms."

Log into Self-Service: https://selfservice.stmartin.edu/selfservice/home.aspx Go to "Consents & Reports:"

|      | Saint Ma      | artin's<br>sity |                  |          |              |            |                    |
|------|---------------|-----------------|------------------|----------|--------------|------------|--------------------|
| Home | Register      | Classes         | Finances         | Grades   | Search       | My Profile | Consents & Reports |
| Cart | Request eTran | script Ap       | plication Status | View Stu | dent Informa | tion       |                    |
| Clic | k on "Consent | : Forms:"       |                  |          |              |            |                    |
|      |               | _               |                  |          |              |            |                    |
|      |               | Home            | Register         | Classes  | Financ       | ces Grade  | s                  |
|      |               | Consent         | Forms            |          |              |            |                    |

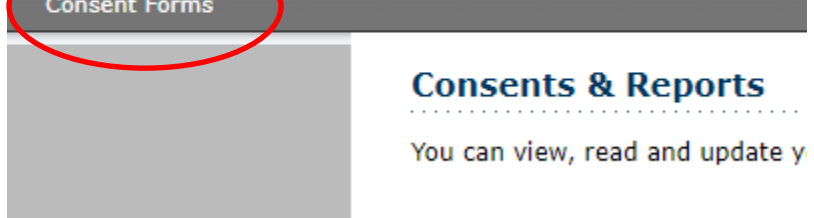

## Click on the second "Consent Forms:"

| Home        | Register | Classes | Finances  | Grades | Search | My Profile | Consents & Reports |
|-------------|----------|---------|-----------|--------|--------|------------|--------------------|
| Consent     | Forms    |         |           |        |        |            |                    |
|             | <u> </u> | Con     | sent Forn | าร     |        |            |                    |
| Consent For | ms       |         |           |        |        |            |                    |
|             |          |         |           |        |        |            |                    |

One at a time, click on-and-read-and-accept/submit each of the 3 consent notices required by Student Financial Services (SFS). If you have questions about what you're being asked to "Accept," you can contact SFS before you "Accept." See <u>https://www.stmartin.edu/admissions-aid/financial-aid/student-financial-services-center</u>

| Home       | Register | Classes | Finances       | Grades      | Search        | My Profile       | Consents & Reports                        |
|------------|----------|---------|----------------|-------------|---------------|------------------|-------------------------------------------|
| Consent    | Forms    |         |                |             |               |                  |                                           |
|            |          | Cor     | sent Forn      | าร          |               |                  |                                           |
| Consent Fo | orms     | The f   | orms available | to be conse | nted are disp | played below. Cl | ick on the Consent Form in the Name colur |
|            |          | Nan     | ne             |             |               |                  |                                           |
|            |          | Fina    | ncial Resp.    | -           |               |                  |                                           |
|            |          | Allov   | vable Charges  |             |               |                  |                                           |
|            |          | Banl    | Mobile Refunds | , 🔸         |               |                  |                                           |